## POSTULACIÓN A CONVOCATORIA

1. Nos dirigimos a la siguiente URL

http://mesavirtual.munialbarracin.gob.pe/

| Bienvenidos a la mesa de partes<br>virtual de la MDCGAL.          | Un Nuevo<br>Comienzo                                                  |  |  |  |  |
|-------------------------------------------------------------------|-----------------------------------------------------------------------|--|--|--|--|
|                                                                   | Iniciar Sesión                                                        |  |  |  |  |
|                                                                   | DNI<br>Contraseña                                                     |  |  |  |  |
| UNICIPALIDAD OF STRITAL<br>GED L. GREGORIO ALBARRACIN<br>LANCHIPA | Ingrear<br>;Create una cuental : Ohide mi Contraneñe : Valida: Correo |  |  |  |  |
|                                                                   | ;Create una cuenta <sup>1</sup> Ohide mi Contraveña Validar Correo    |  |  |  |  |

2. Si no contamos con una cuenta nos creamos una nueva en la siguiente opción

| Bienvenidos a la mesa de partes<br>virtual de la MDCGAL. | Un Nuevo                                               |
|----------------------------------------------------------|--------------------------------------------------------|
|                                                          | Iniciar Sesión                                         |
|                                                          | DNI                                                    |
| TACKA PERU                                               | Contraseña                                             |
| UNICIPALIDAD DISTRITAL<br>IL GREGORIO A BARRACIN         | hgroser                                                |
| LANCHIP                                                  | (Create una cuental Obide mi Contraente Validar Correo |
|                                                          |                                                        |

3. Completamos los datos personales y marcando la opción "Registro para postulación CAS"

|                                                                  | Registrarse Inicia                                                                      |                                                                                                    |                                                                                                    |                                                                                                    |  |  |  |  |
|------------------------------------------------------------------|-----------------------------------------------------------------------------------------|----------------------------------------------------------------------------------------------------|----------------------------------------------------------------------------------------------------|----------------------------------------------------------------------------------------------------|--|--|--|--|
| Bienvenidos a la mesa de partes virtual de la MDCGAL.            | DNI                                                                                     | ~ RENIEC                                                                                                    | 47589687                                                                                             |                                                                                                    |  |  |  |  |
|                                                                  | ARMANDO EST                                                                             | EVAN                                                                                                    | QUITO                                                                                                | BLANCO                                                                                              |  |  |  |  |
| ALBARRACIN                                                       | ALFONSO UGAI                                                                            | RTE I MZ H4 LT 126                                                                                                  |                                                                                                    |                                                                                                    |  |  |  |  |
|                                                                  | 985784752                                                                               |                                                                                                    | ARMANDOQUITO@GMAIL.COM                                                                               |                                                                                                    |  |  |  |  |
|                                                                  |                                                                                         |                                                                                                    | •••••                                                                                                |                                                                                                    |  |  |  |  |
|                                                                  | Registro para posto                                                                     | ulacion CAS                                                                                                    |                                                                                                    |                                                                                                    |  |  |  |  |
| PEROTA PERO                                                      | Selecciona un pdf o u                                                                   | una Foto de tu DNI                                                                                                  |                                                                                                    | ۵                                                                                                   |  |  |  |  |
| UNICIPALIDAD DISTRITAL<br>CI AL. GREGORIO ALBARRACIN<br>LANCHIPA | Acepto los termino     Notas: Para el envió de docu     dara de baja al registro y debe | os y referencias de uso de este<br>mentos debera consignar un correo ele<br>ra registrarse nuevamente. El horario ; | <b>formulario <u>Ver Termir</u></b><br>ectrónico valido y confirmer l<br>sera envio de documentos es | io <mark>s y Condiciones</mark><br>a dentro de las 2hrs caso contrario s<br>de 08:00 am a 03:30 pm. |  |  |  |  |
|                                                                  |                                                                                         | Registrarme                                                                                                    |                                                                                                    |                                                                                                    |  |  |  |  |

4. Luego de creado la cuenta iniciamos sesión

5. Luego en el MENÚ nos dirigimos a la opción "Registrar Postulación"

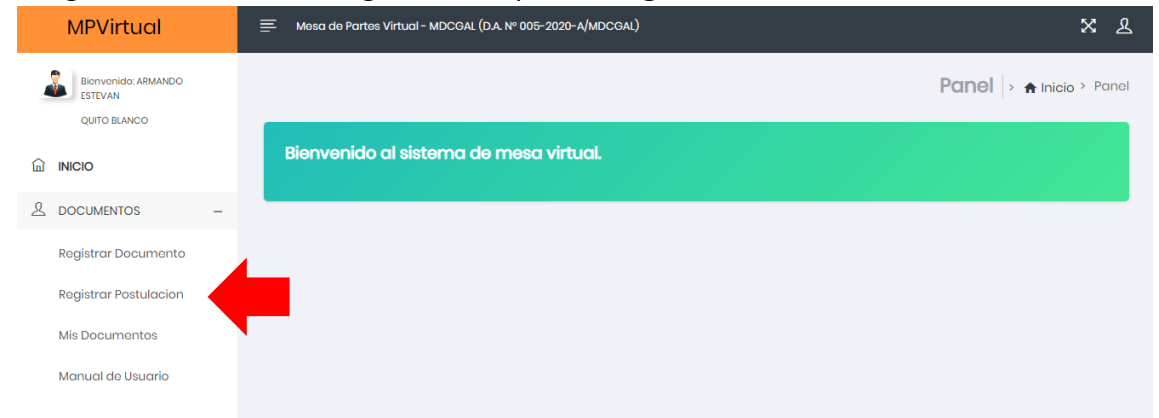

6. Luego en el MENÚ nos dirigimos a la opción "Registrar Postulación" El sistema por defecto autocompleta nuestros datos personales que fueron ingresados al momento del registro. Y en asunto debemos indicar el nombre del proceso de postulación que indica las bases

|                | Tipo Documento:                           | Tipo Documento: Num. Documento:                            |                                             |               |          |                     |  |  |  |
|----------------|-------------------------------------------|------------------------------------------------------------|---------------------------------------------|---------------|----------|---------------------|--|--|--|
|                | DNA                                       | DH 47589687                                                |                                             |               |          |                     |  |  |  |
| IENTOS -       | Nombres:                                  | Nombres: Apellido Paterno: Apellido Mr                     |                                             |               |          |                     |  |  |  |
| ar Documento   | ARMANDO ESTEVAN                           |                                                            | QUITO                                       | BLANCO        | ANCO     |                     |  |  |  |
| ar Postulacion | Marque este casiliero si este docume      | ento es referente a otr                                    | a persona o entidad y complete los datos si | guientes      |          |                     |  |  |  |
| cumentos       | Direction:                                |                                                            |                                             |               | Celular: |                     |  |  |  |
| l de Usuaria   | ALFONSO UGARTE I MZ H4 LT 126             | ALFONSO UGARTE I MZ H4 LT 126                              |                                             |               |          |                     |  |  |  |
|                | Correo electrónico:                       | Corrao alantrónico:                                        |                                             |               |          |                     |  |  |  |
|                | ARMANDOQUITO@GMAILCOM                     | ARMANDOQUITO@GMAILCOM                                      |                                             |               |          |                     |  |  |  |
|                | Asunto - Sumilia - Petitorio (Max 100 car | acteres):                                                  |                                             | Nro. de Folio | £        | Nro. CAS: (0000-202 |  |  |  |
|                | CONVOCATORIA DE PRÁCTICAS PRO             | CONVOCATORIA DE PRÁCTICAS PROFESIONALES Nº 001-2023-MDCGAL |                                             |               |          |                     |  |  |  |
|                | Observaciones (Max 100 caracteres):       |                                                            |                                             |               |          |                     |  |  |  |
|                |                                           |                                                            |                                             |               |          |                     |  |  |  |
|                | Archivo Adjunto (Max 5 MB y solo forma    | to PDF):                                                   |                                             |               |          |                     |  |  |  |
|                | Seleccionar archivo DOCUMENTO DE PR       | RUEBA.pdf                                                  |                                             |               |          |                     |  |  |  |
|                | Acepto los terminos y referencias de      | uso de este formulari                                      | o Terminos y Condiciones                    |               |          |                     |  |  |  |
|                |                                           |                                                            |                                             |               |          |                     |  |  |  |
|                |                                           |                                                            |                                             |               |          |                     |  |  |  |
|                | * El mal uso de esta plataforma est       | a sujeta a bloqueo c                                       | le acceso al mismo por un tiempo indete     | rminada.      |          |                     |  |  |  |

Es importante recordar que se debe adjuntar los formatos de postulación que figuran en la página web, llenados, firmados y escaneados.

Luego de presentado nos dirigimos a la opción "Mis Documentos" en el menú.

| MPVirtual                                      | ≡ Mest                           | 📮 Massa da Partas Vitual - MOCRAL (D.A. Nº 005-2020 - A/MOCRAL) |                               |                       |                    |                              |             |        |           |      |         |        |              |                  |      |
|------------------------------------------------|----------------------------------|-----------------------------------------------------------------|-------------------------------|-----------------------|--------------------|------------------------------|-------------|--------|-----------|------|---------|--------|--------------|------------------|------|
| Eterwonido: ARMANDO<br>ESTEVAN<br>QUITO ELANCO |                                  |                                                                 |                               |                       |                    |                              |             |        |           |      | Mis Doc | umento | S 🕨 🋧 Inici  | o > Mis Document | itos |
|                                                | Mis Documentos en Mesa de Partes |                                                                 |                               |                       |                    |                              |             |        |           |      |         |        |              |                  |      |
| A DOCUMENTOS -                                 | Mostre                           | ar 10                                                           | <ul> <li>registros</li> </ul> |                       |                    |                              |             |        |           |      |         |        | Buscor 12109 |                  |      |
| Registrar Documento                            |                                  | t id t                                                          | CUD 1                         | Asunto                | 11 Fecha y Hora 11 | Nombres y Apellidos          | Doc. ident. | CAS    | Estado    | Obs. |         | Cargo  | Adjunto      | Acciones 1       |      |
| Registrar Postulacion                          | t-                               | 12109                                                           |                               | POSTULACION DE PRUEBA | 2023-04-041125:43  | ARMANDO ESTEVAN QUITO BLANCO | 47589887    | Nro.12 | Pendiente |      |         |        |              | ٥                |      |
| Mis Documentos     Manual de Usuario           | 1 regis<br>ir ol ir              | itros<br>lício                                                  |                               |                       |                    |                              |             |        |           |      |         |        | ANTERIOR     | SIGUIENTE        |      |
|                                                |                                  |                                                                 |                               |                       |                    |                              |             |        |           |      |         |        |              |                  |      |
|                                                |                                  |                                                                 |                               |                       |                    |                              |             |        |           |      |         |        |              |                  |      |

Podremos notar que dice pendiente eso significa que nuestra postulación fue recibida correctamente en la entidad, pero esta pendiente a que la reciban en mesa de partes.